## COMO SOLICITAR UM PROCESSO NO CRP-09

| CONSELHO REGIONAL DE PSICOLOGIA 09<br>REGIÃO | 9a |
|----------------------------------------------|----|
| Acesso ao sistema                            |    |
| CPF ou CNPJ                                  |    |
| Senha                                        |    |
| LOGIN                                        |    |
| Não é registrado? Registrar                  |    |

02.

## Preencha o CPF e clique em "Recuperar Senha"

| Recu  | uperação de sen<br>sisten | iha de acesso<br>na | o ao |  |
|-------|---------------------------|---------------------|------|--|
| CPF   | Tipo Pessoa<br>Física     | ÷                   |      |  |
| CHT . | RECUPERAR                 | SENHA               |      |  |

Será enviado um e-mail com o link para recuperação de senha. Clique em "Acesse o link para alterar sua senha"

03.

04.

| CRP09 - Recuperação de Senha                                                                      | <del>0</del>       |
|---------------------------------------------------------------------------------------------------|--------------------|
| crp09@envios.crp09.org.br                                                                         | ← ▼<br>Hoje 14:56  |
| Recuperação de Senha!                                                                             | -                  |
| <u>Acesse o link para alterar sua senha</u>                                                       |                    |
| Não responda esta mensagem. Este e-mail foi enviado a partir de uma caixa de o<br>não monitorada. | correio eletrônico |
| Conselho Regional de Psicologia 9ª Região GO                                                      |                    |
| rie uma senha com os requisitos exigidos                                                          |                    |

| Senha<br>Confirmação de Senha<br>ALTERAR SENHA<br>A nova senha precisa ter:<br>• Pelo menos uma letra minúscula<br>• Pelo menos uma letra maiúscula<br>• Pelo menos um número<br>• Pelo menos um número<br>• Pelo menos um caractere especial entre<br>!@#\$%^&* | conselho regional de psicologia 09ª<br>região<br><b>Alteração de senha de</b><br><b>acesso ao sistema</b>                                         |
|----------------------------------------------------------------------------------------------------|----------------------------------------------------------------------------------------------------|
| ALTERAR SENHA<br>A nova senha precisa ter:<br>• Pelo menos uma letra minúscula<br>• Pelo menos uma letra maiúscula<br>• Pelo menos um número<br>• Pelo menos um caractere especial entre<br>!@#\$%^&*<br>• Quantidade mínima de 8 caracteres                     | Senha<br>Confirmação de Senha                                                                                                    |
| <ul> <li>Pelo menos uma letra minúscula</li> <li>Pelo menos uma letra maiúscula</li> <li>Pelo menos um número</li> <li>Pelo menos um caractere especial entre l@#\$%^&amp;*</li> <li>Quantidade mínima de 8 caracteres</li> </ul>                                | ALTERAR SENHA<br>A nova senha precisa ter:                                                                                                    |
| <ul> <li>º Pelo menos um caractere especial entre</li> <li>!@#\$%^&amp;*</li> <li>º Quantidade mínima de 8 caracteres</li> </ul>                                                                                                    | <ul> <li>Pelo menos uma letra minúscula</li> <li>Pelo menos uma letra maiúscula</li> <li>Pelo menos um número</li> </ul>                          |
|                                                                                                    | <ul> <li><sup>o</sup> Pelo menos um caractere especial entre<br/>!@#\$%^&amp;*</li> <li><sup>o</sup> Quantidade mínima de 8 caracteres</li> </ul> |

05.

Digite o CPF e a senha gerada anteriormente e clique em "LOGIN"

| conselho regional de psicologia 09ª<br>região<br><b>Acesso ao sistema</b>      |  |
|--------------------------------------------------------------------------------|--|
| CPF ou CNPJ<br>Senha                                                           |  |
| LOGIN                                                                          |  |
| Não é registrado? <b>Registrar</b><br>Esqueceu a senha? <b>Recuperar senha</b> |  |

## O6. Norre Image: Pequisar Image: Pessoa física Image: Pessoa física Image: Pessoa jurídica Image: Pessoa jurídica

07.

Preencha todos os campos obrigatórios e clique em AVANÇAR.

|                                               |   | 🕁 Limper 🛛 Avança                                     |
|-----------------------------------------------|---|-------------------------------------------------------|
| INFORMAÇÕES PESSOAIS:                         |   |                                                       |
| Nome Civil                                    |   | Nacionalidade                                         |
| Naturalidada                                  |   | Data de Narcimento                                    |
| Naturandade                                   |   |                                                       |
| Número do Registro Geral - RG (identidade)    |   | Órgão Expedidor RG                                    |
|                                               |   |                                                       |
| Estado Expedidor RG                           |   | Data de Expedição RG                                  |
|                                               |   |                                                       |
| CNPJ/ CPF                                     |   | Titulo Eleitoral nº                                   |
| Zona Titulo:                                  |   | Seção/UF                                              |
| Nº Certificado Reservista                     |   | CDI - Certificado de Dispensa de Incorporação Militar |
| Raça/Cor                                      |   | Portador de Deficiência?                              |
|                                               | Ŷ |                                                       |
| Doador de órgãos e tecidos humanos pós-morte: |   | Estado Civil                                          |
|                                               | ¥ | v                                                     |
| Nome do cônjuge /companheiro(a)               |   | Sexo Biológico                                        |
|                                               |   | V                                                     |

09.

Certidão Negativa (Certidão de Regularidade) emitida pelo CRP da Inscrição Principal;

Requerimento de Inclusão de Nome Social (preenchido e assinado), CASO pessoa transexual/t... Não

Comprovante de Endereço Recente

Outros documentos

## Anexe os documentos e clique em AVANÇAR

Sim

Sim

Não

|     |                                                                                                    |                                                                     |                                                                                          |                                                                            | Volti r Avança    |
|-----|----------------------------------------------------------------------------------------------------|---------------------------------------------------------------------|------------------------------------------------------------------------------------------|----------------------------------------------------------------------------|-------------------|
| n   | scrição Secundária no CRP-09                                                                                                    |                                                                     |                                                                                          |                                                                            |                   |
|     |                                                                                                    |                                                                     |                                                                                          |                                                                            |                   |
| ITE | xe todos os documentos exigidos, conforme lista abaixo.<br>NÇÃO: Certifique-se que todos os documentos estão legíveis e atualizados.                                                                                                    |                                                                     |                                                                                          |                                                                            |                   |
|     |                                                                                                    |                                                                     |                                                                                          |                                                                            |                   |
| 0   | cumentos a serem anexados                                                                                                    |                                                                     |                                                                                          |                                                                            | Assinar Documento |
| 0   | cumentos a serem anexados                                                                                                    |                                                                     |                                                                                          |                                                                            | Assinar Documento |
| 0   | cumentos a serem anexados<br>Nome                                                                                                    | Obrigatório                                                         | Assinatura digital                                                                       | Documento Assinado                                                         | Assinar Documento |
|     | Nome<br>Diploma de Formação, assinado pelo (a) diplomado (a), OU Certidão de Colação de Grau (Fren                                                                                                    | <b>Obrigatório</b><br>Sim                                           | Assinatura digital<br>Não                                                                | Documento Assinado                                                         | Assinar Documento |
|     | Nome<br>Diploma de Formação, assinado pelo (a) diplomado (a), OU Certidão de Colação de Grau (Fren<br>Histórico Escolar de Graduação em Psicologia                                                                                                    | <b>Obrigatório</b><br>Sim<br>Sim                                    | Assinatura digital<br>Não<br>Não                                                         | Documento Assinado<br>Não<br>Não                                           | Assinar Documento |
|     | Nome<br>Diploma de Formação, assinado pelo (a) diplomado (a), OU Certidão de Colação de Grau (Fren<br>Histórico Escolar de Graduação em Psicologia<br>Histórico Escolar de Graduação em Psicologia                                                                                                    | Obrigatório<br>Sim<br>Sim<br>Não                                    | Assinatura digital<br>Não<br>Não<br>Não                                                  | Documento Assinado<br>Não<br>Não<br>Não                                    | Assinar Documento |
|     | Nome<br>Diploma de Formação, assinado pelo (a) diplomado (a), OU Certidão de Colação de Grau (Fren<br>Histórico Escolar de Graduação em Psicologia<br>Histórico de Disciplinas Aproveitadas (CASO tenha ocorrido o aproveitamento de crédito de ou<br>Comprovante de Situação Cadastral no CPF emitido no site da Receita Federal                                                                                                    | Obrigatório<br>Sim<br>Sim<br>Não<br>Sim                             | Assinatura digital<br>Não<br>Não<br>Não<br>Não                                           | Documento Assinado<br>Não<br>Não<br>Não                                    | Assinar Documento |
|     | Nome<br>Diploma de Formação, assinado pelo (a) diplomado (a), OU Certidão de Colação de Grau (Fren<br>Histórico Escolar de Graduação em Psicologia<br>Histórico de Disciplinas Aproveitadas (CASO tenha ocorrido o aproveitamento de crédito de ou<br>Comprovante de Situação Cadastral no CPF emitido no site da Receita Federal<br>Certidão de Quitação Elebral - TSE                                                                                                    | Obrigatório<br>Sim<br>Sim<br>Não<br>Sim<br>Sim                      | Assinatura digital<br>Não<br>Não<br>Não<br>Não<br>Não                                    | Documento Assinado<br>Não<br>Não<br>Não<br>Não<br>Não                      | Assinar Documento |
|     | Nome<br>Diploma de Formação, assinado pelo (a) diplomado (a), OU Certidão de Colação de Grau (Fren<br>Histórico Escolar de Graduação em Psicologia<br>Histórico de Disciplinas Aproveitadas (CASO tenha ocorrido o aproveitamento de crédito de ou<br>Comprovante de Situação Cadastral no CPF emitido no site da Receita Federal<br>Certidão de Quitação Elebral - TSE<br>Documento de Identidade (será aceito somente o documento Registro Geral - RG)                                                                                                    | Obrigatório<br>Sim<br>Sim<br>Não<br>Sim<br>Sim<br>Sim               | Assinatura digital<br>Não<br>Não<br>Não<br>Não<br>Não<br>Não                             | Documento Assinado<br>Não<br>Não<br>Não<br>Não<br>Não<br>Não               | Assinar Documento |
|     | Nome Diploma de Formação, assinado pelo (a) diplomado (a), OU Certidão de Colação de Grau (Fren<br>Histórico Escolar de Graduação em Psicologia Histórico de Disciplinas Aproveitadas (CASO tenha ocorrido o aproveitamento de crédito de ou<br>Comprovante de Situação Cadastral no CPF emitido no site da Receita Federal<br>Certidão de Quitação Eleitoral - TSE<br>Documento de Identidade (será aceito somente o documento Registro Geral - RG)<br>Certidão de Nascimento; Averbação emitida pelo cartório no caso de divórcio ou vi                                                                                     | Obrigatório<br>Sim<br>Sim<br>Não<br>Sim<br>Sim<br>Sim<br>Sim        | Assinatura digital<br>Não<br>Não<br>Não<br>Não<br>Não<br>Não<br>Não<br>Não<br>Não        | Documento Assinado<br>Não<br>Não<br>Não<br>Não<br>Não<br>Não               | Assinar Documento |
|     | Nome Diploma de Formação, assinado pelo (a) diplomado (a), OU Certidão de Colação de Grau (Fren Histórico Escolar de Graduação em Psicologia Histórico de Disciplinas Aproveitadas (CASO tenha ocorrido o aproveitamento de crédito de ou Comprovante de Situação Cadastral no CPF emitido no site da Receita Federal Certidão de Quitação Eleitoral - TSE Documento de Identidade (será aceito somente o documento Registro Geral - RG) Certidão de Nascimento/Casamento; Averbação emitida pelo cartório no caso de divórcio ou vi Comprovante de Quitação Miltar (CDI) ou Certificado de Reservista (OBRIGATÓRIO do sexo M | Obrigatório<br>Sim<br>Sim<br>Não<br>Sim<br>Sim<br>Sim<br>Sim<br>Não | Assinatura digital<br>Não<br>Não<br>Não<br>Não<br>Não<br>Não<br>Não<br>Não<br>Não<br>Não | Documento Assinado<br>Não<br>Não<br>Não<br>Não<br>Não<br>Não<br>Não<br>Não | Assinar Documento |

Não

Não

Não

Não

Não

Não

Não

Não

Selecionar...

Selecionar.

Webmail Locaweb \_ RE\_ INFORMAÇÃO DE COLAÇÃO DE GRAU - NO...

Webmail Locaweb \_ RE\_ INFORMAÇÃO DE COLAÇÃO DE GRAU - NO..

| ,                                                                                                    |                                                                   |                             |                                 |                                                                                       |                                                       | 27              |
|----------------------------------------------------------------------------------------------------|-------------------------------------------------------------------|-----------------------------|---------------------------------|---------------------------------------------------------------------------------------|-------------------------------------------------------|-----------------|
| ara dar seguimento a sua solicitação é necessário CO<br>Dessa forma, faça conferência dos dados e verifique s | INFIRMAR que os dados fo<br>e os mesmos estão CORRI               | ornecidos ao<br>ETOS e depo | CRP-GO são verd<br>is confirme. | adeiros.                                                                              |                                                       | ¢               |
| Voltar                                                                                                    |                                                                   |                             | 0                               | Cancelar                                                                              |                                                       | Estou de acordo |
|                                                                                                    |                                                                   |                             |                                 |                                                                                       |                                                       |                 |
| 😑 uj3derqs005j                                                                                                | lwyyi5gcoqnu140120                                                | 25033500                    | ) 1 / 1                         | - 100% +   🗄 🔊                                                                        |                                                       | 2 🖶 :           |
|                                                                                                    |                                                                   |                             |                                 |                                                                                       |                                                       |                 |
|                                                                                                    |                                                                   |                             |                                 |                                                                                       |                                                       |                 |
|                                                                                                    |                                                                   |                             | cc                              | CONSELHO FEDERAL DE PSICO<br>ONSELHO REGIONAL DE PSICOLOGIA                           | LOGIA<br>09" REGIÃO                                   |                 |
|                                                                                                    | CRP                                                               |                             | Avenida T 2,<br>Tel (62) 325    | 803 QUADRA 76 LOTE 18 - Setor Bueno - 0<br>3-1785 - E-mail administracao@crp09.org.br | Solânia - GO - 74210-010<br>- http://www.crp09.org.br |                 |
|                                                                                                    |                                                                   |                             |                                 |                                                                                       |                                                       |                 |
|                                                                                                    | Eu, SERVIÇOS (                                                    | ONLINE -                    | TESTE 3 , de                    | claro, para os devidos fins, sob as pena                                              | s da Lei, que as informações e                        |                 |
|                                                                                                    | documentos prestad                                                | los ao CR                   | P-09, para so                   | olicitar o(a) Inscrição Secundária no O                                               | CRP-09, são fiéis à verdade e                         |                 |
|                                                                                                    | condizentes com a r                                               | ealidade. I                 | Fico ciente que                 | e a falsidade dessa declaração configura                                              | crime previsto nos artigos 298                        |                 |
|                                                                                                    | e 299 do Código Per                                               | nal Brasilei                | ro, passível de                 | e apuração junto ao poder judiciário.                                                 |                                                       |                 |
|                                                                                                    |                                                                   | т                           | ERMO DE                         | ACEITE                                                                                | CRP-09/                                               |                 |
|                                                                                                    | Nome Completo: SERVIÇ                                             | OS ONLINE -                 | TESTE 3                         |                                                                                       |                                                       |                 |
|                                                                                                    | Nacionalidade: Brasileira                                         | (0)                         |                                 | Naturalidade/UF (Cidade/UF): Valparaiso de<br>Golás/GO                                | Data de Nascimento: 10/10/2000                        |                 |
|                                                                                                    | RG/Identidade: Orgão Expedidor: SSP Data de Expedição: 21/01/2021 |                             |                                 |                                                                                       | CPF nº: 538.098.620-02                                |                 |
|                                                                                                    | Titulo Eleitoral nº:<br>22222222222222                            | Zona:<br>44444              | Seção/UF:<br>33333/             | Certif. Disp./Reservista Militar nº:                                                  | Reg. Alistamento nº:                                  |                 |
|                                                                                                    | Filiação:                                                         |                             |                                 |                                                                                       |                                                       |                 |
|                                                                                                    | SERVIÇOS ONLINE - TE                                              | STE 3 - PAI                 |                                 |                                                                                       |                                                       |                 |

Por fim, Clique no Ícone da IMPRESSORA no lado direito, para fazer o download do Comprovante do Requerimento Realizado.

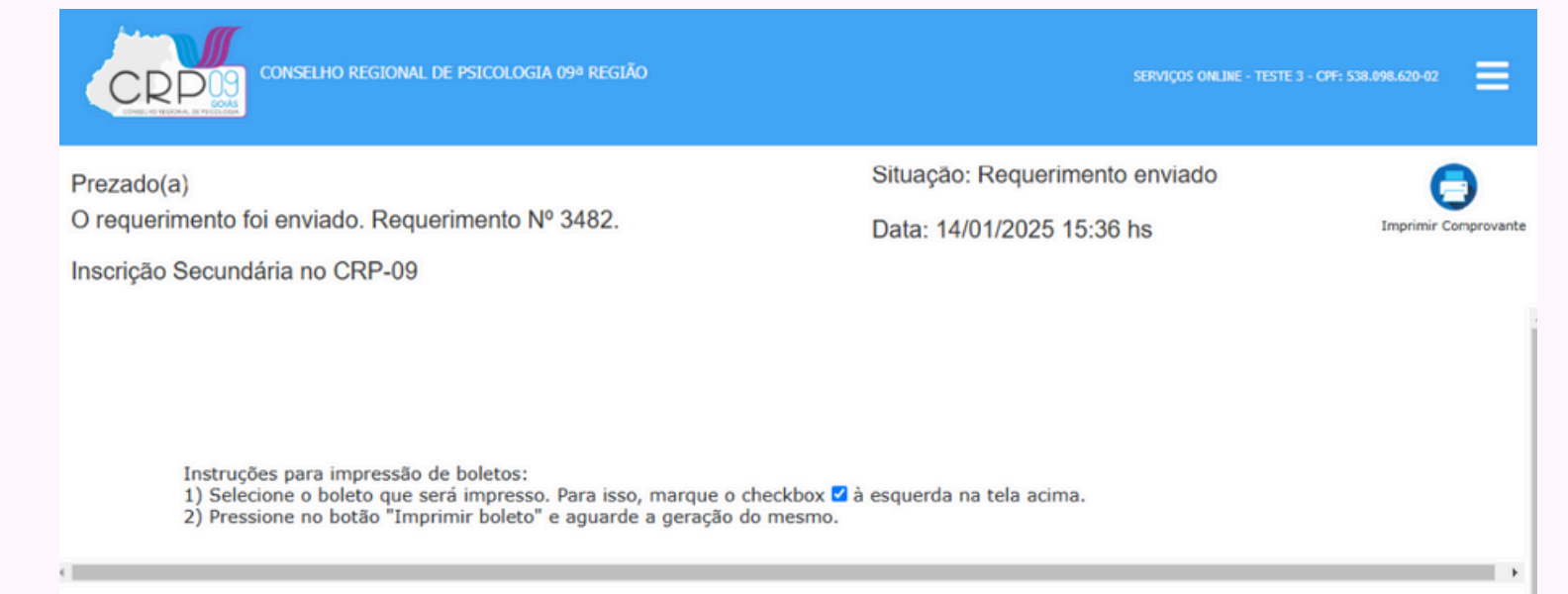